# <u>운전경력증명서 발급 방법</u>

한국동서발전(주) 임원추천위원회

# 1. 정부24 사이트(www.gov.kr) 접속

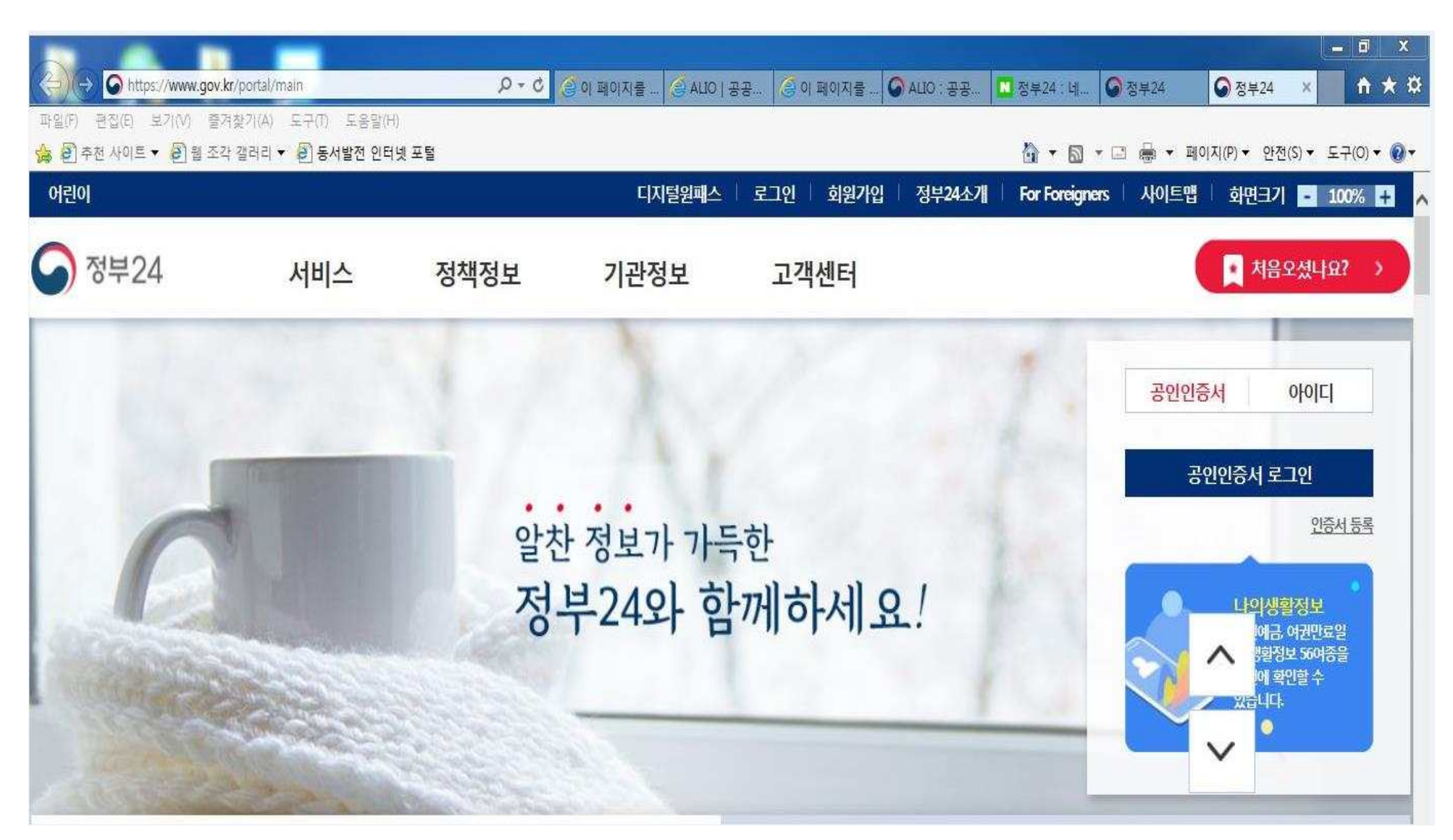

### 2. 공인인증서 로그인

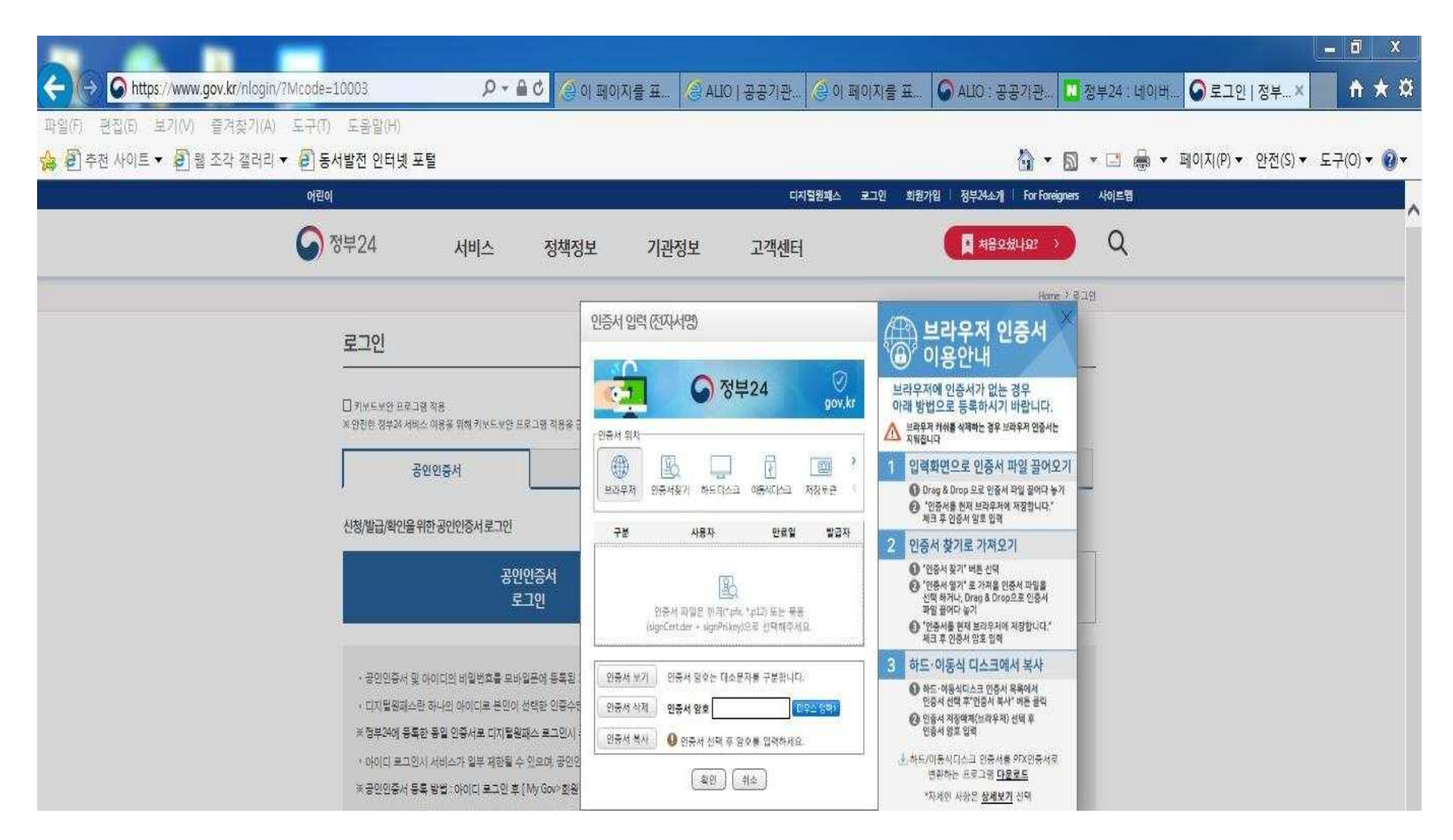

#### 3. 운전경력증명발급 검색

| <ul> <li>(→) ● https://www.gov.kr/search?srhQuery</li> <li>파일(F) 편집(E) 보기(V) 즐겨찾기(A) 도구(T)</li> <li>☆ 환 추전 상이트 ▼ 환 웹 조각 갤러리 ▼ 환 동</li> </ul> | =%EC%9A%84<br>도움말(H)<br>서발전 인터넷 3 | %EC%A0%84% <b>/</b><br>포털 | 0-0 0-0                   | 페이지를 표             | ALIO   ;                                                           | 공공기관 🥃               | 이 페이지를 표         | <ul> <li>● ALIO : 공공가관</li> <li>● 전</li> <li>● ▲</li> </ul>                      | 명부24 : 네이버  | <ul> <li>♠ ★</li> <li>• 도구(0) • (</li> </ul> |
|----------------------------------------------------------------------------------------------------|-----------------------------------|---------------------------|---------------------------|--------------------|--------------------------------------------------------------------|----------------------|------------------|----------------------------------------------------------------------------------|-------------|----------------------------------------------|
| 어린o<br>()                                                                                                    | 정부24                              | 서비스                       | 정책정!                      | 보 <b>기</b> 관       | ₩<br>·<br>·<br>·<br>·<br>·<br>·<br>·<br>·<br>·<br>·<br>·<br>·<br>· | GOV I 로그아운 I<br>고객센터 | 정부24소개   For For | eigners 시아트램 회원크기 -                                                              | 100% 🖬<br>Q |                                              |
|                                                                                                    | 통합검색                              |                           |                           |                    |                                                                    |                      |                  | Home > 통망정                                                                       | 4           |                                              |
|                                                                                                    | 전체                                | ∨   운전경                   | 력증명                       |                    |                                                                    | Q                    | 결과 내 재검색         | 내가 찾은 검색어<br>- 문진경려운영<br>오늘 본 서비스                                                | _           |                                              |
|                                                                                                    | 전체<br>75                          | 신청서비스<br>2                | 서비스안내<br>0                | 정책정보<br>55         | 기관정보<br>17                                                         | 고객센터<br>1            | 검색옵션 ~           | 최근 결말 서비스가 없습니다.<br>내게 맞는 서비스 보기<br>1) 주민등록표풍론(추본)고부                             |             |                                              |
|                                                                                                    |                                   | "운전경                      | <mark>력증명</mark> "(으)로 검/ | 색한 결과, 총 <b>75</b> | 건 의 검색결과기                                                          | 가 있습니다.              |                  | 2 전업신고<br>3 건작용대장 동소분 말금(말<br>4 가족관개동축구 동의 중명서<br>5 대학교 졸업(여전) 중명<br>5171월도스     |             |                                              |
|                                                                                                    | 신청서비                              | 스 <mark>2</mark> 건        |                           |                    |                                                                    |                      |                  | · 해상 씨뿌림사입(문자방류)<br>· 해상동 아상대통령 선물 공고<br>· 혹산 예리4지구 급경사지 분과.<br>· 평산시 도로평주소 개별고서 |             |                                              |
|                                                                                                    | 운전경력증명별<br>운전자의 법규위               | 급<br>반,사고내역 등 운전량         | <mark>:먹을</mark> 조회하여 발급  | 받고자 하는 경우 신        | i청하는 민원사무입                                                         | 입다                   | 신청               | · 경설기계 정기점사 미필로 인                                                                |             |                                              |

### 4. 운전경력증명 발급

| 196                    |                                                                           |      |              |      |                                        |                                                                                          |
|------------------------|---------------------------------------------------------------------------|------|--------------|------|----------------------------------------|------------------------------------------------------------------------------------------|
| -                      |                                                                           |      |              |      | • Refer Mer 200-09(2)(0)               |                                                                                          |
| ଶ୍ୟ                    |                                                                           |      |              | 122  |                                        |                                                                                          |
| 성년필일                   | 9                                                                         | ¥    | 2            |      |                                        |                                                                                          |
| ※ 희망기간은 운전면            | !허소지 기간과 관계없이 신                                                           | ·장일부 | 티 개산되는       | 기간입니 | iti.                                   |                                                                                          |
| 비망기간                   |                                                                           |      |              |      | ************************************** |                                                                                          |
|                        | 1992-1997 (1972-19                                                        | 5    | 년 1          | ч    |                                        |                                                                                          |
| 운란면하경력                 | ○ 전매협력 (● 최근                                                              | 1.5  |              |      |                                        |                                                                                          |
| 운전면하경격<br>법규위반         | <ul> <li>전체경력 · 최근</li> <li>전체경력 · 최근</li> </ul>                          | 3    | 8.1          | ¥    |                                        | ○ 희망 기간 : 최근 3년 1개월                                                                      |
| 운원연하경력<br>법구위반<br>고통사고 | <ul> <li>○ 전체경력 ● 최근</li> <li>○ 전체경력 ● 최근</li> <li>○ 전체경력 ● 최근</li> </ul> | 3    | ख ।<br>ख ।   | 9    |                                        | ○ 희망 기간 : 최근 3년 1개월                                                                      |
| 은원연허경격<br>법규위반<br>고등사고 | <ul> <li>○ 전체정력 ● 최근</li> <li>○ 전체정력 ● 최근</li> </ul>                      | 3    | 9 1<br>9 1   | 9    |                                        | <ul> <li>○ 희망 기간 : 최근 3년 1개월</li> <li>○ 신청 내용 : 회사 제출</li> </ul>                         |
| 은원연해경력<br>법규위반<br>고등사고 | <ul> <li>○ 전매경력 ● 최근</li> <li>○ 전매경력 ● 최근</li> </ul>                      | 3    | थ ।<br>स्र । | 9    |                                        | <ul> <li>○ 희망 기간 : 최근 3년 1개월</li> <li>○ 신청 내용 : 회사 제출</li> <li>실정 후 민원신청하기 클릭</li> </ul> |

#### 5. 운전경력증명서 문서출력

|                          | ADDRESS OF A DREET BALL                                  |                                    |                                 |         |                                |                       |                                           | #                  |             |
|--------------------------|----------------------------------------------------------|------------------------------------|---------------------------------|---------|--------------------------------|-----------------------|-------------------------------------------|--------------------|-------------|
| (+) (→)                  | t <mark>tps://www.gov.kr</mark> /myresultlist/AA040_my_n | esult_list.jsp?q=7E 🔎 🗕 🖒 🚺 🔗 😤    | 라인 신청민원   × 🜀 승진                | 민예정자 범죄 | 경력 <mark>  () 민원</mark>        | 신청·발급< 🖉 등록           | 시설(기관) 목                                  | 🥝 발급신청   범죄경력      | n 🛧 🌣       |
| 파일(F) 편집(E)<br>🝰 🔊 추천 사이 | 보기(V) 즐겨찾기(A) 도구(T) 도움말<br>트 ▼ 🗿 웹 조각 갤러리 ▼ 🗐 동서발전 인     | 발(H)<br>인터넷 포털                     |                                 |         |                                | ☆・                    | <b>N</b> • 🗆 👼                            | ▼ 페이지(P) ▼ 안전(S) ▼ | 도구(0) 🔻 🔞 🔻 |
|                          | My GOV                                                   | 서비스 신청내역                           |                                 |         |                                | Ð                     | -                                         |                    |             |
|                          | 나의 서비스                                                   | 온라인 신청민원                           | 제3자제출 및 기                       | 라제춬(송신) | মা3মমা                         | 출 및 기관제출(수신)          | 창구접수민                                     | I위                 |             |
|                          | 서비스 신청내역                                                 |                                    |                                 |         |                                |                       |                                           |                    |             |
|                          | 온라인 상담예약 내역                                              | ※3일 이전의 신청내용은 검색                   | 백기간을 입력한 후 확인 <mark>하</mark> 시기 | 바랍니다.   |                                |                       |                                           | 결제확인서              |             |
|                          | 환불정보조회                                                   |                                    |                                 |         | El and                         |                       | ] 71.71                                   |                    |             |
|                          | 서비스 바구니                                                  | · 기간을 검색 []                        |                                 |         |                                | 4                     |                                           |                    |             |
|                          | 임시저장 서비스                                                 |                                    |                                 |         |                                |                       | 연락처                                       |                    |             |
|                          | 이벤트 참여 내역                                                | 민원접수번호<br>[시처인]                    | 민원사무명                           | 부수      | 처리상태                           | 교부기관                  |                                           | 추가신청               |             |
|                          | 나의 생활정보                                                  | 1002                               |                                 |         |                                |                       |                                           |                    |             |
|                          | 회원정보                                                     | 20191127-47731019                  |                                 | 4       | 처리완료<br>[발급문서                  | 경찰청 교통관리관 교통기         | - 프린디<br>출력에러<br>통기 (1588-2188)<br>· 운전경력 |                    |             |
|                          | 회원정보 관리                                                  | [2019년11월27일]                      | 운전경덕용명말급                        | 1       | 등록완료]                          | 획담당관                  |                                           |                    |             |
|                          | 회원탈퇴                                                     |                                    |                                 | 2       | 2425                           |                       | (1566-0112)                               |                    |             |
|                          | 인증등 <mark>록</mark> /관리                                   |                                    |                                 |         |                                |                       | -프린터                                      |                    |             |
|                          | 복합인증관리                                                   | 20191127-47650641<br>[2019년11월27일] | 운전경력증명발급                        | 1       | 세니원포<br>[발급문서<br>등록완료]<br>문서출력 | 경찰청 교통관리관 교통기<br>획담당관 | 줄력에러<br>(1588-2188)<br>· 운전경력<br>내용문의     |                    |             |

## 6. 운전경력증명서 인쇄

| ) 편집(E) 보기(V) 즐겨찾기(A) 도구(T) 도움말(H)<br><sup>24   문서</sup> 울력 |                                    |                                                    |                                         |                               |                                     |                             |                                                                    |                                 |                                 |                         |                   |            |            |             |
|-------------------------------------------------------------|------------------------------------|----------------------------------------------------|-----------------------------------------|-------------------------------|-------------------------------------|-----------------------------|--------------------------------------------------------------------|---------------------------------|---------------------------------|-------------------------|-------------------|------------|------------|-------------|
| - <u>*F. Y</u> 2 1                                          |                                    |                                                    |                                         |                               |                                     | <                           | 1 /                                                                |                                 |                                 |                         |                   |            |            | <b>2</b> 24 |
|                                                             | Sa a<br>Martin<br>Martin<br>Martin | 문서확인번<br>13서히] 이전                                  | 1 ŝ : 1574-835<br>2014: 11. 24.>        | 3-7855-6                      | 3334                                |                             |                                                                    |                                 |                                 |                         |                   | 6          |            |             |
|                                                             | 4 2023-2019-                       | konkas iž                                          |                                         |                               |                                     | -fi                         | 문전경력                                                               | 중명서                             |                                 |                         |                   | -          |            |             |
|                                                             | 0<br>4                             | ₩<br>☆                                             |                                         |                               |                                     |                             | -                                                                  | 생양생님                            |                                 |                         |                   | -          |            |             |
|                                                             | 2982 65                            | · 佛帝전 순전전려려 번호 · · · · · · · · · · · · · · · · · · |                                         |                               |                                     |                             |                                                                    |                                 |                                 |                         |                   |            |            |             |
|                                                             | 8200A                              | 01                                                 | ae                                      | 波集                            | 2                                   | 436                         | (1)<br>(1)<br>(1)<br>(1)<br>(1)<br>(1)<br>(1)<br>(1)<br>(1)<br>(1) | 소활관원치                           | 구난차                             | 发展                      | 428<br>428        | 8878       | NIREA((18) |             |
|                                                             | 경역<br>1최근<br>07년(1월)건              | 양금열자                                               |                                         |                               |                                     |                             |                                                                    |                                 |                                 | VP코 2018.02.26          | Q (               |            |            |             |
|                                                             |                                    | 有余・装当日                                             |                                         | L                             |                                     |                             |                                                                    |                                 |                                 |                         |                   |            |            |             |
|                                                             | To a Concrete TT                   | and the second                                     | 교황사고(최근 k%)                             | (이정)(간)                       | 인착파류                                | 1                           |                                                                    | 1                               | 법규위한                            | 최근 00년이필년               |                   |            |            |             |
| s                                                           | 시고날지                               | 말생지 관찰서                                            | 찌배구분                                    | 사망                            | 유성 리                                | 8 #2                        | 5824                                                               | 한축지                             | [ 문찰서                           |                         | 위원대帝(第            | (28)       |            |             |
| 2                                                           |                                    |                                                    | 자보석원                                    | -                             |                                     |                             |                                                                    | 자로없음                            |                                 |                         |                   |            |            |             |
| 97                                                          | 27                                 |                                                    | 1.                                      | -                             |                                     |                             | 1                                                                  | d.                              |                                 |                         |                   |            |            |             |
|                                                             | 8                                  | 1                                                  | 비삭제출                                    |                               |                                     |                             |                                                                    |                                 |                                 |                         |                   |            |            |             |
|                                                             | (22350)                            | 시청규칙, 제                                            | 1222 414284                             | 62) ¥(4)                      | 날의 확인합니                             | 9.                          |                                                                    |                                 |                                 |                         | 경찰                | 서장         |            |             |
|                                                             | 1 이 중영서<br>2 법군씨반<br>1 주천강력        | 는 방금필로구터<br>통고처분(미 경<br>(명시는 원무34                  | 1 문장면에 경역은<br>후 2000년 이후 지<br>인터넷 호텔이지! | #1근103)<br>표표 191<br>We day 5 | 501월)간, 교통<br>110여, 알려급<br>11월 홍미시도 | 사고는 최신<br>남부 후 5년<br>왕금방품 4 | 유해사망<br>신리선어북) 긴<br>1이 경과원 자료<br>1 있습니다.                           | ១ នារាវរាម សារ<br>ជាតិមានាជ សារ | 화 수 고문을 <i>된</i><br>01년 이 분( 다료 | 기훈으로 옷성환<br>(레드립니다.(20) | 경임.<br>1.7.1부터 전용 | 10)<br>10) |            |             |